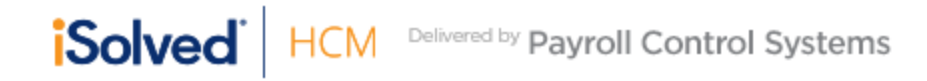

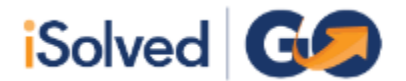

## iSolved Go – Login / Setup Instructions

The iSolved Go App is available in both the Apple Play Store and Google Play. It is called "iSolved Go". There are several variants of it available from Infinisource – but the version you want has a logo like shown above.

## **Global Configuration**

| Network Partner  | Access Point |  |
|------------------|--------------|--|
| pcspay           |              |  |
| Reset to Default | Save         |  |

This will take you back to the home login screen. Here you will enter your ESS username (your email address) and the password you have previously setup. You also have the *option* of selecting "remember me" so that you do not have to enter your credentials everytime you login to the app.

| username@email.com |  |  |
|--------------------|--|--|
|                    |  |  |
| 🗹 Remember me      |  |  |
| Login              |  |  |

Once logged into the application – you will have 4 options. iSolved HCM, iSolved Time, Notifications, and Downloads.

| iSolved C     |              |
|---------------|--------------|
| iSolved HCM   | iSolved Time |
| Notifications | Downloads    |

- iSolved HCM will allow you to see paystubs, information, tax info, time off requests, etc
- iSolved Time will allow you to see your time card, schedules, settings, etc
- Notifications will tell you when pay periods are closing, if certifications expired, etc
- Downloads allow you to download paystubs and w2's

If enabled, on the home screen you may see the option of a quick punch. This is an optional feature that can be turned on/off depending on admin request's and will quickly allow you to punch in/out and allow you to see if you are clocked in or out.

| <sub>Status:</sub> OUT<br>Punch |  |
|---------------------------------|--|
| Log Out                         |  |